GUIDE D'UTILISATION SIMPLIFIÉ

## OUVERTURE D'OUTLOOK ONLINE (WEBMAIL)

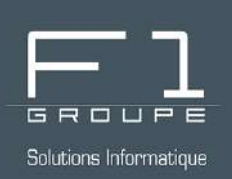

# Guide étape par étape

Consultez votre boite email où que vous soyez depuis votre navigateur Web

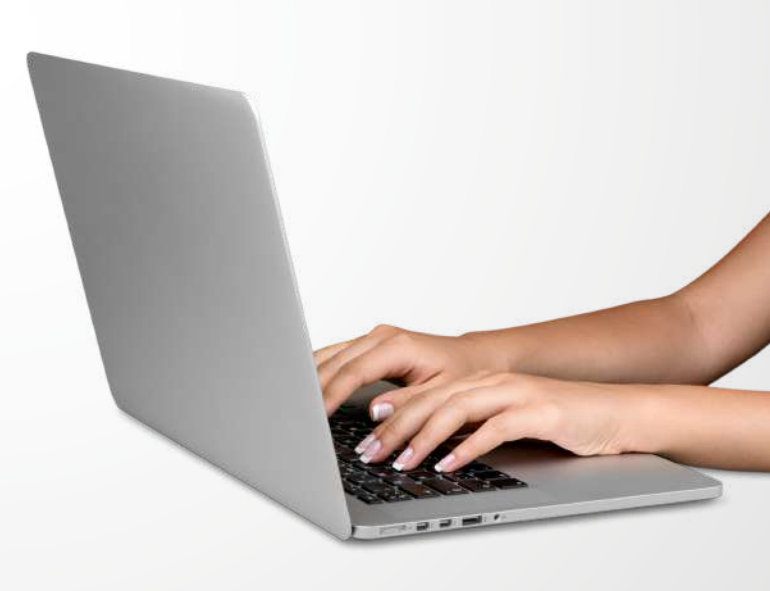

### SOMMAIRE

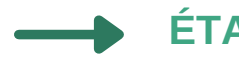

#### ÉTAPE 1 - CONNEXION AU SERVICE WEB OUTLOOK

ÉTAPE 2 - OUVERTURE DE OUTLOOK ONLINE

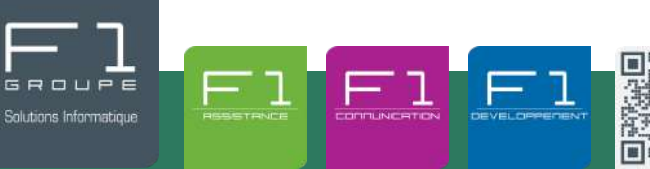

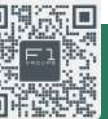

À vos côtés, au quotidien pour la gestion de votre informatique et de votre téléphonie IP

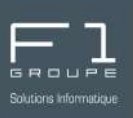

#### Ouvrez votre navigateur internet et rendez-vous à l'adresse suivante :

### https://outlook.office.com

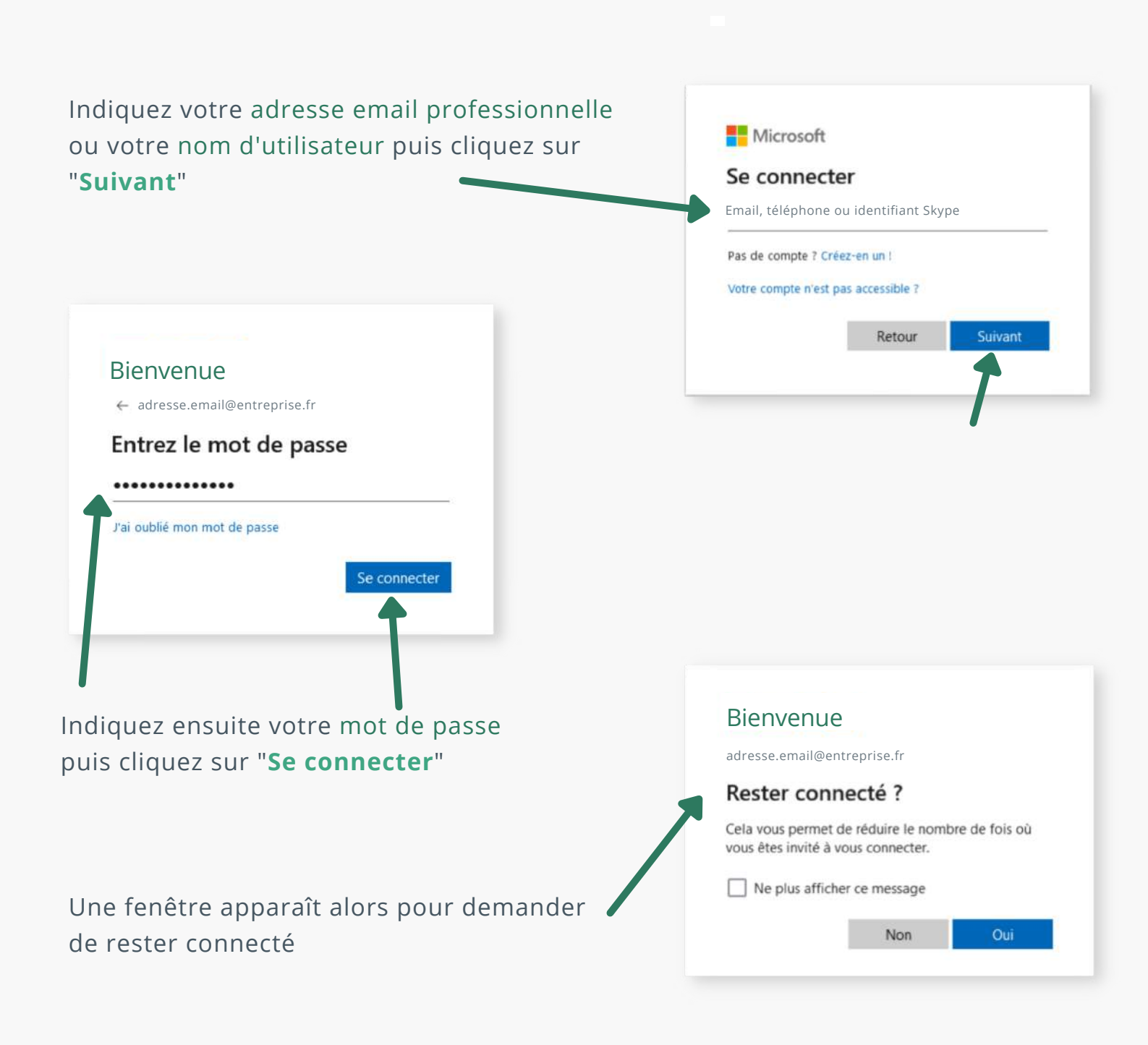

#### OUVERTURE D'OUTLOOK ONLINE (WEBMAIL)

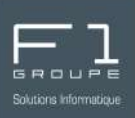

Une fois connecté à votre compte, vous êtes automatiquement redirigé sur votre messagerie email Outlook.

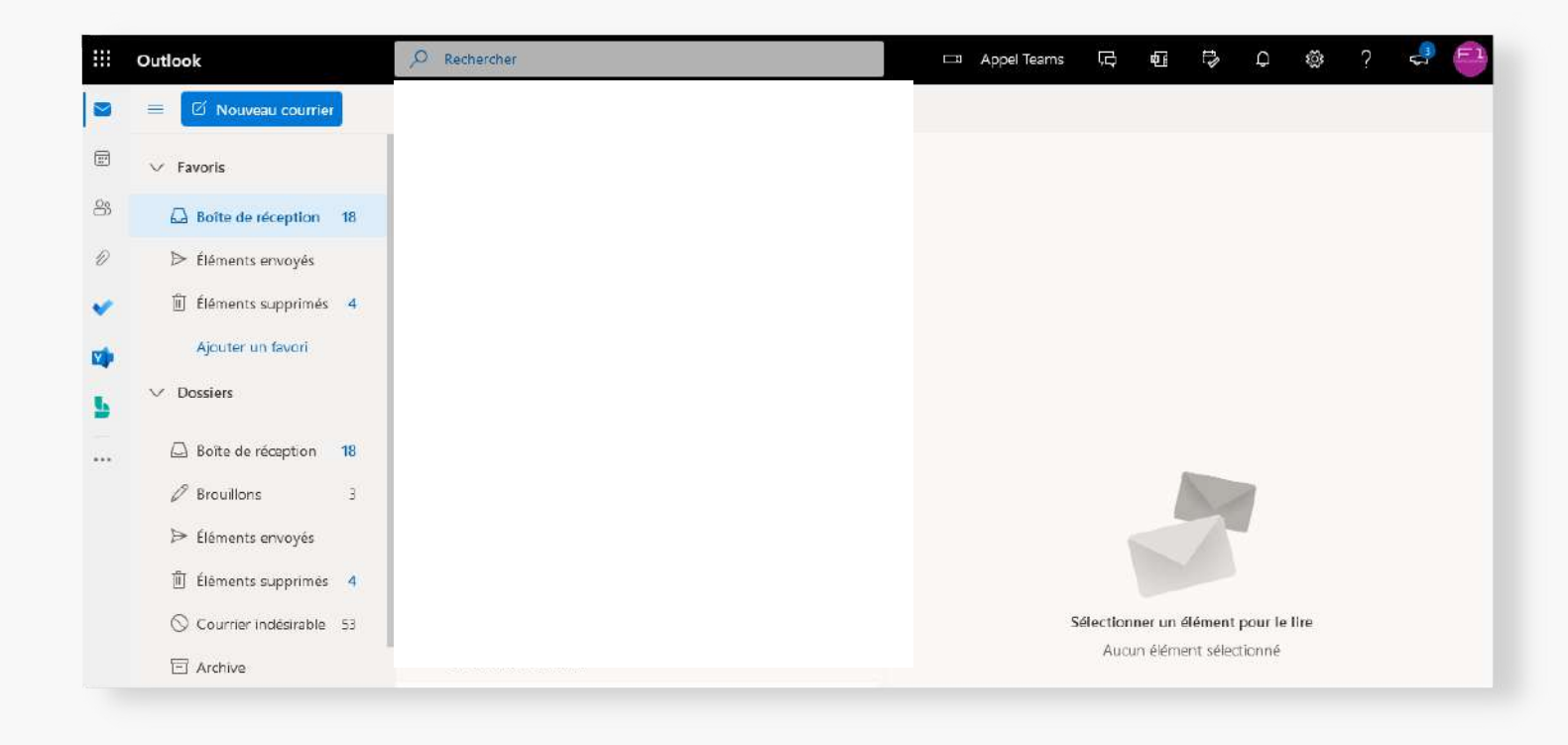

Vous pouvez à présent utiliser votre messagerie email depuis votre navigateur internet.

OUVERTURE D'OUTLOOK ONLINE (WEBMAIL)